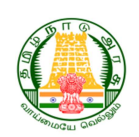

## **GOVERNMENT OF TAMILNADU ELECTRICAL INSPECTORATE**

APPLICANT MANUAL FOR OBTAINING PERMISSION TO MAKE ADDITION/ ALTERATION TO AN ESCALATOR

(FORM A)

1 | Page

- 1. Go to the website <a href="https://tnei.tn.gov.in/lift/">https://tnei.tn.gov.in/lift/</a>
- 2. To access the portal click 'Login' and enter the Email ID and password in the fields.

|                                 | allo allege second of a solution of a                                                                                             |                                                                                                    | 111 Martin Human P. South and                      |
|---------------------------------|----------------------------------------------------------------------------------------------------|----------------------------------------------------------------------------------------------------|----------------------------------------------------|
| ிழ்நாடு அரசு<br>ஆய்வுத்துறை     | து நு                                                                                                    | of Tamil Nadu<br>Inspectorate                                                                                                    | Government<br>Electrical                           |
| Lift / Escalator Licence        |                                                                                                    |                                                                                                    |                                                    |
|                                 |                                                                                                    | Login                                                                                                    | → Login                                            |
| ments to the Tamil Nadu Lifts ( | Vemhn Vemh<br>onsumer? Forgot Password?<br>LOGIN CLEAR ALL<br>I fee structure as per the Amen<br>d 10-10-2018 (G.O. Ms No.70, Ene | Email ID<br>Password<br>Type the characters you<br>see in the picture<br>New<br>A notice about the revise<br>Escalators Rules, 1997 dat | - Sign IIa - Forgot Password - Guidelines Click or |
| 15-colled to                    |                                                                                                    |                                                                                                    |                                                    |
| •                               | with Electrical Inspectorate, Government                                                                                          | © Copyright 2024 All rights reserve                                                                                                    |                                                    |

3. Click Escalator Managements option to apply for getting permission to make addition/alteration of an escalator after logging in successfully.

| Government<br>Electrical I                                  | of Tam                                    | il Nadu<br>orate   |                            | தமிழ்<br>மின் ஆ         | றொடு அர<br>டிய்வுத்து | ரசு<br>றை                |
|-------------------------------------------------------------|-------------------------------------------|--------------------|----------------------------|-------------------------|-----------------------|--------------------------|
|                                                             |                                           |                    |                            | u                       | ft / Escalato         | or Licence               |
|                                                             |                                           |                    |                            |                         | ~                     | elcome Nithil 🥹          |
| Home                                                        | Lift Da                                   | ashboard - T       | NEI                        |                         |                       |                          |
| <ul> <li>Guidelines</li> <li>Notifications (new)</li> </ul> |                                           | The                | Lift Das<br>Tamil Nadu Lif | hboard - Nithi          | Act 1997              |                          |
| Settings                                                    |                                           |                    |                            |                         |                       |                          |
| Apply Lift Erection<br>Permission (Form A)                  | New Lic                                   | Active Li          | cense & Renewal            | Inspection              | Filing of Returns     |                          |
| Submit Existing<br>Licence                                  | Details of License Applied and Its Status |                    |                            |                         |                       |                          |
| View Lift Erection<br>Permission Status<br>(Form B)         | S. No.                                    | Service Name       | Date of<br>Application     | Application No          | District              | Current<br>Status        |
| Lift Erection<br>Completion Report                          |                                           | Erection of Lift   | 02/07/2024                 | lift-2016-PcEHI-<br>162 | Chennai               | Pending                  |
| (Form C, D & E)                                             | 2                                         | Erection of Lift   | 29/05/2024                 | lift-2016-TOalR-<br>161 | Nagapattinam          | Pending                  |
| (Form F)                                                    | э                                         | Erection of Lift   | 22/05/2024                 | lift-2016-KWFmo-<br>160 | Chennai               | Pending                  |
| Lift Licence Renewal<br>(Form G)                            | 4                                         | Erection of Lift   | 17/05/2024                 | lift-2016-UAj92-<br>159 | Chennai               | Pending                  |
| Challan<br>Name Change of Lift                              | 5                                         | Erection of Lift   | 17/05/2024                 | lift-2016-FMcMt-<br>158 | Chennai               | Pending                  |
| Licence                                                     | 6                                         | Erection of Lift   | 17/05/2024                 | lift-2016-FtGuZ-<br>157 | Chennai               | Pending                  |
| Lift Accidents and                                          | 7                                         | Erection of Lift   | 17/05/2024                 | lift-2016-2tkzp-<br>148 | Chennai               | Pending                  |
| Escalators                                                  | 8                                         | Erection of Lift   | 09/05/2024                 | lift-2016-qdag6-<br>156 | Chennai               | Pending                  |
| Managements                                                 | 0                                         | Erection of Lift   | 09/05/2024                 | lift-2016-QaPIK-<br>153 | Chennai               | Pending                  |
|                                                             | 10                                        | Erection of Lift   | 02/04/2024                 | lift-2016-X9lpM-<br>152 | Chennai               | Application<br>Submitted |
|                                                             | Showing 1 6                               | o 10 of 20 entries |                            |                         |                       | - 1                      |

Applicant Manual for obtaining permission to make Addition/Alteration to an Escalator

4. Fill out all fields on the Apply Form A tab, then select 'Next'.

|                                                            |                                                                                                    |                        | Lift / Es | calator Licenc |
|------------------------------------------------------------|----------------------------------------------------------------------------------------------------|------------------------|-----------|----------------|
|                                                            |                                                                                                    |                        |           |                |
|                                                            | Application                                                                                            | for Pormionio          | n with    | Welcome Nithit |
| > Settings                                                 | to choose (                                                                                            | i)To install an        | Fecala    | tor (ii) T     |
| Apply Escalator<br>Erection Permission<br>(Form A)         | make addit                                                                                             | ions or alterati       | ons to    | an             |
| Submit Existing                                            | Escalator. (                                                                                           | FORM A)                |           |                |
| View Escalator<br>> Erection Permission<br>Status (Form B) | Туре:                                                                                                  | - Please Select -      |           |                |
| Escalator Erection<br>Completion Report<br>(Form C, D & E) | Name of the Applicant:<br>Contact Number:                                                              |                        |           | Fill in a      |
| Escalator Licence<br>Status (Form F)                       | E-mail ld:<br>Address of the Applicant:                                                                | No, Street Name & Area |           |                |
| Escalator Licence<br>Renewal (Form G)                      | District                                                                                               | Please Select          | 1.41      |                |
| Escalator Licence<br>(Form H)                              | Pincode                                                                                                |                        |           |                |
| > Challan<br>Name Change of                                | Address of the premises<br>where the Escalator is to be<br>installed/made additions or<br>alterations: | No, Street Name & Area |           |                |
| Escalator Licence                                          | District:                                                                                              | Please Select          |           |                |
| > Lifts Managements                                        | Taluk:                                                                                                 | Please Select          | i mi      |                |
|                                                            | Pincode                                                                                                |                        |           |                |
|                                                            | Divisional Office:                                                                                     |                        |           |                |

5. Fill out all the details and click 'Next'.

|                                                            |                                                               |                                                                           | Terror Parties                                | 2202-22           |
|------------------------------------------------------------|---------------------------------------------------------------|---------------------------------------------------------------------------|-----------------------------------------------|-------------------|
|                                                            |                                                               |                                                                           | Lift / E                                      | scalator Licence  |
|                                                            |                                                               |                                                                           |                                               | Welcome Nithit    |
| > Home                                                     | Application                                                   | for Permi                                                                 | ssion with                                    | a option          |
| > Settings                                                 | to choose (                                                   | (i)To instal                                                              | Lan Escala                                    | ator (ii) To      |
| Apply Escalator<br>Erection Permission<br>(Form A)         | make addit                                                    | tions or alt                                                              | erations to                                   | an an             |
| Submit Existing                                            | Escalator.                                                    | (FORIVIA)                                                                 |                                               |                   |
| View Escalator<br>> Erection Permission<br>Status (Form B) | Application Type:                                             | Please Select                                                             |                                               |                   |
| Escalator Erection<br>Completion Report<br>(Form C, D & E) | Building Plan Approval<br>Number Issued by the<br>Local Body: |                                                                           |                                               |                   |
| Escalator Licence                                          | Name of the Local Body:                                       |                                                                           |                                               |                   |
| Status (Form F)                                            | Attach document for conv                                      | Building plan: Co                                                         | py of the                                     |                   |
| Escalator Licence<br>Renewal (Form G)<br>Escalator Licence | of Approval:                                                  | drawings approved<br>authority should<br>along with hard c<br>application | by the local<br>be submitted<br>opies of this |                   |
| (Form H)                                                   | Whether a Licence has                                         | 0                                                                         |                                               | Fill in all field |
| Name Change of                                             | been previously granted:                                      | Yes No                                                                    |                                               |                   |
| Escalator Licence                                          | Select Inspecting Authority:                                  | - Please Select -                                                         | 1.01                                          |                   |
| Escalator Dashboard                                        |                                                               |                                                                           |                                               |                   |
| Lifts Managements                                          | 1                                                             |                                                                           |                                               |                   |
|                                                            |                                                               |                                                                           |                                               |                   |
|                                                            |                                                               |                                                                           |                                               |                   |
|                                                            |                                                               |                                                                           |                                               |                   |
|                                                            |                                                               |                                                                           |                                               |                   |
|                                                            | Electrical Contractor Name:                                   |                                                                           |                                               |                   |
|                                                            | Grade:                                                        |                                                                           |                                               |                   |
|                                                            | Licence No.:                                                  |                                                                           | /                                             |                   |
|                                                            | Valid upto:                                                   |                                                                           |                                               |                   |
|                                                            |                                                               |                                                                           |                                               |                   |

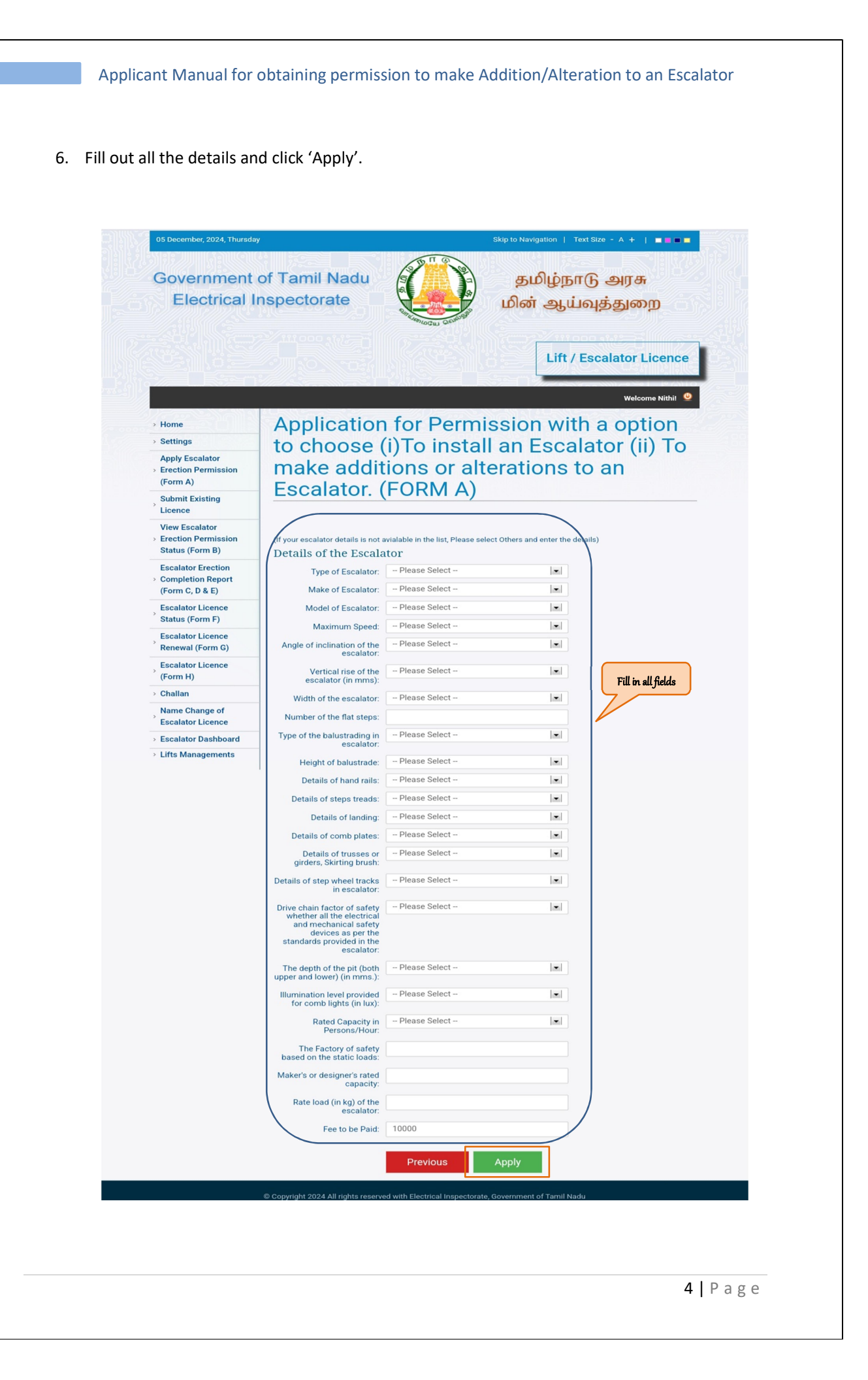

## Applicant Manual for obtaining permission to make Addition/Alteration to an Escalator

7. Next, a preview will appear on the screen. Once reviewed the Form A preview, print it off and sign. After signing in Form A, click 'Continue' to upload the signed Form A. If it is required to update any fields, click 'Go Back'.

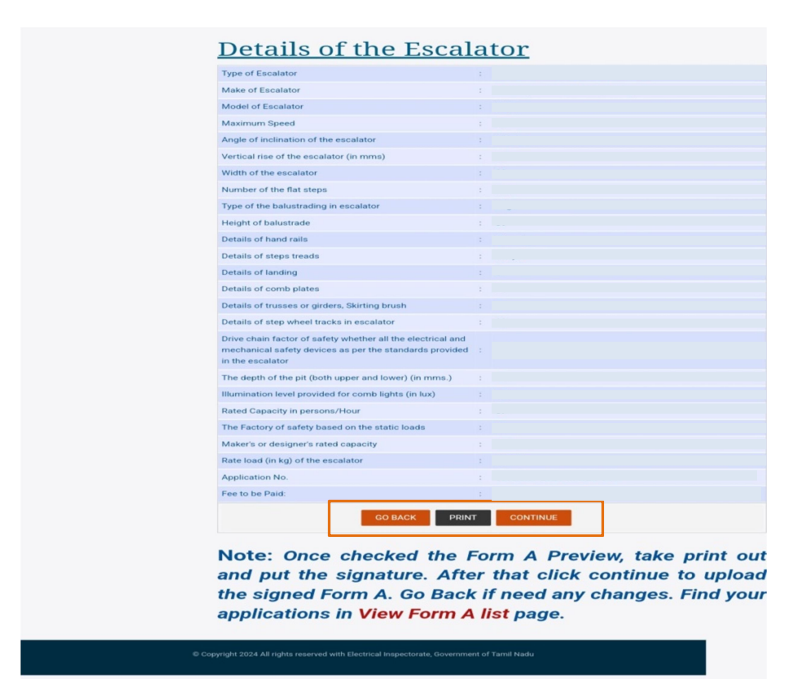

8. Upload all the required documents and then click 'Complete'.

|                                                              |                                                        | Шы Жпырудыл                                                        |
|--------------------------------------------------------------|--------------------------------------------------------|--------------------------------------------------------------------|
|                                                              |                                                        | Lift / Escalator Licence                                           |
| > Home                                                       | Submit Form A                                          |                                                                    |
| > Settings                                                   | Select Application Number                              | escalator-2024-x9W2k-644                                           |
| Apply Escalator<br>> Erection Permission<br>(Form A)         | Note                                                   | Upload Online Submit Directly to TNEI Office                       |
| Submit Existing<br>Licence                                   | Escalator Drawings *                                   | Choose file No file chosen Upload all                              |
| View Escalator<br>> Erection Permission<br>Status (Form B)   |                                                        | Choose file No file chosen                                         |
| Escalator Erection<br>> Completion Report<br>(Form C, D & E) | Schematic Arrangement of<br>Electrical Supply System * | Attach More Choose file No file chosen                             |
| Escalator Licence<br>Status (Form F)                         | Upload Form A Signed by<br>the Applicant *             | Choose file No file chosen                                         |
| Escalator Licence<br>Renewal (Form G)                        | Fee to be Paid                                         | 10000                                                              |
| Escalator Licence<br>(Form H)                                | I have read and accepte                                | ed the Form A Terms & Conditions. View Form A Terms and Conditions |
| > Challan                                                    |                                                        | CLEAR ALL                                                          |
| > Name Change of<br>Escalator Licence                        |                                                        |                                                                    |
| > Escalator Dashboard                                        |                                                        |                                                                    |
| > Lifts Managements                                          |                                                        |                                                                    |
| Jonento                                                      |                                                        |                                                                    |

 Select the Escalator for which challan is to be generated and click 'Generate Challan'. The generated challan is for reference purpose only and should not be used for payment at treasury banks. Kindly use the reference number mentioned in the challan and pay through karuvoolam site <u>https://www.karuvoolam.tn.gov.in/challan/echallan</u>

| Government<br>Electrical I                                 | of Tamil Nadu<br>nspectorate | و<br>باما                     | 5மிழ்நாடு<br>ன் ஆய்வுத            | அரசு<br>த்துறை     |
|------------------------------------------------------------|------------------------------|-------------------------------|-----------------------------------|--------------------|
|                                                            |                              |                               | Lift / Esca                       | lator Licence      |
| 200 - 200 m                                                |                              |                               |                                   | Welcome Nithit     |
| Home                                                       | Submit Form A                |                               | NO. STORE                         | S. 17              |
| > Settings                                                 |                              |                               |                                   |                    |
| Apply Escalator<br>Erection Permission<br>(Form A)         | Select Application Number    | Applicant Name                | Escalator Installation<br>Address | Fee Amount (R      |
| Submit Existing<br>Licence                                 | escalator-2024-x9W2k-644     |                               |                                   |                    |
| View Escalator<br>Erection Permission<br>Status (Form B)   |                              | Total Amount (Rs)             | 10,000.00                         |                    |
| Escalator Erection<br>Completion Report<br>(Form C, D & E) | Note: This Challan           | is for your re                |                                   | pose only          |
| Status (Form F)                                            | and should not be u          | ised for paym                 | ent at treas                      | ury banks.         |
| Escalator Licence<br>Renewal (Form G)                      | Kindly use the ref           | ference numb<br>pay through k | er mentione<br>aruvoolm s         | ed in the<br>ite ( |
| Escalator Licence<br>(Form H)                              | https://www.karuv            | oolam.tn.gov                  | .in/challan/                      | echallan)          |
| ~ Challan                                                  |                              |                               |                                   |                    |
| Submit Paid<br>Challans                                    |                              | e-Sevai Service Charg         | le                                |                    |
| > View Paid Challans                                       | This payment related t       | o eSevai Service Charge       | for the application pro           | ocess.             |
| Name Change of<br>Escalator Licence                        |                              | PAYNOW                        |                                   |                    |
| > Escalator Dashboard                                      |                              |                               |                                   |                    |
|                                                            |                              |                               |                                   |                    |

10. After successful payment of fee, upload the paid challan and fill out the details in the 'submit paid challan' tab and then click 'submit'.

|                                                               |                    | Li                                  | ft / Escalator Licence   |
|---------------------------------------------------------------|--------------------|-------------------------------------|--------------------------|
| Home                                                          | Submit Paid Cha    | allans                              | Welcome Nithit 🧕         |
| > Settings                                                    | Challen No.        |                                     |                          |
| Apply Escalator                                               | Reference No.      |                                     | Upload challa            |
| <ul> <li>Erection Permission<br/>(Form A)</li> </ul>          | Date of Payment    |                                     |                          |
| Submit Existing                                               | Fee Paid           |                                     |                          |
| Licence                                                       | Upload Challan     | Choose file No file chosen          |                          |
| View Escalator<br>Erection Permission<br>Status (Form B)      |                    | (Note : Original remitted challan t | be sent to department. ) |
| Escalator Erection                                            | see in the picture | hwq7j 👷                             |                          |
| <ul> <li>Completion Report<br/>(Form C, D &amp; E)</li> </ul> |                    | SUBMIT CLEAR ALL                    |                          |
| Escalator Licence<br>Status (Form F)                          |                    |                                     |                          |
| Escalator Licence<br>Renewal (Form G)                         |                    |                                     |                          |
| Escalator Licence<br>(Form H)                                 |                    |                                     |                          |
| ~ Challan                                                     |                    |                                     |                          |
| Submit Paid<br>Challans                                       |                    |                                     |                          |
| View Paid Challans                                            |                    |                                     |                          |
| Name Change of                                                |                    |                                     |                          |
| > Escalator Dashboard                                         |                    |                                     |                          |
| > Lifts Managements                                           |                    |                                     |                          |
| > Lifts Managements                                           |                    |                                     |                          |

11. On receipt of Form A, the Inspector shall after making such inquiries and requiring, the applicant to furnish such additional information in Form A either grant permission in Form B or refuse the permission applied for. To view the status of the form B click on 'Form B status'.

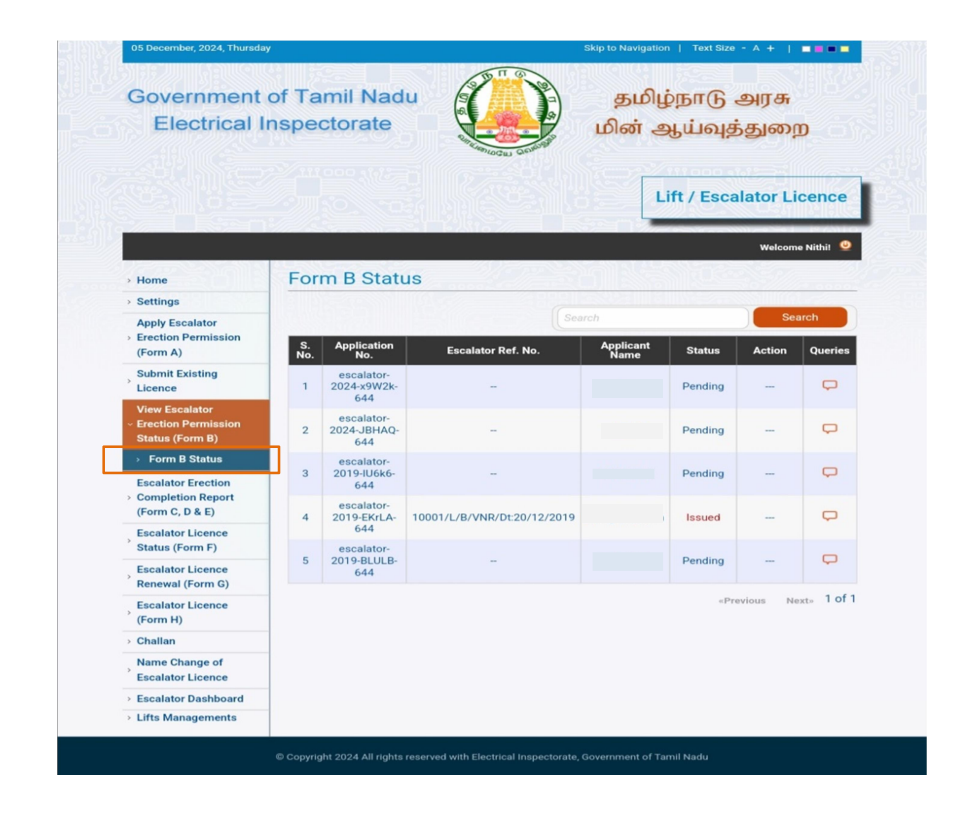

After obtaining permission to make addition/alteration to an Escalator, upon completion of its addition/alteration, an application must be made to the Inspector for a license to operate the escalator, following the procedure outlined in the applicant manual for obtaining a license to operate an escalator.